## AY13-14 Assessment Plan Process for TracDat Administrative Unit Assessment Plan

# Step 1: Select Administrative Unit Plan:

|    | -                                                                                                |                  |                                                                                       |                    |                                           |  |  |  |  |
|----|--------------------------------------------------------------------------------------------------|------------------|---------------------------------------------------------------------------------------|--------------------|-------------------------------------------|--|--|--|--|
|    |                                                                                                  |                  | Home Administrative Unit Administrative Unit Plan Results Re                          | ports Documents    |                                           |  |  |  |  |
|    |                                                                                                  |                  | Administrative Unit Outcomes Assessment Strategies                                    | Related Activities | Tasks Related Items                       |  |  |  |  |
|    | с-                                                                                               | administrative - | Dean Chuuk Campus > Administrative Unit Plan > Administrative Unit Outcol             | mes                | \$P \$                                    |  |  |  |  |
|    |                                                                                                  |                  |                                                                                       |                    |                                           |  |  |  |  |
|    |                                                                                                  | Administrative   |                                                                                       |                    |                                           |  |  |  |  |
|    |                                                                                                  | Name             | Administrative Unit Outcome                                                           | AUO Status         |                                           |  |  |  |  |
| ۲  | ۲                                                                                                | CCA1             | Promote faculty and staff involvement in college committees.                          | Active             | <u>edit</u>   <u>copy</u>   <u>delete</u> |  |  |  |  |
| ۲  | ۲                                                                                                | CCA2             | Increase student participation in the development of college policies and procedures. | Active             | <u>edit</u>   <u>copy</u>   <u>delete</u> |  |  |  |  |
|    |                                                                                                  |                  |                                                                                       |                    |                                           |  |  |  |  |
|    |                                                                                                  |                  |                                                                                       |                    |                                           |  |  |  |  |
| St | Step 2: Select edit next to the AUO:                                                             |                  |                                                                                       |                    |                                           |  |  |  |  |
|    | -                                                                                                |                  |                                                                                       |                    |                                           |  |  |  |  |
|    |                                                                                                  |                  | Home Administrative Unit Administrative Unit Plan Results Re                          | ports Documents    |                                           |  |  |  |  |
|    |                                                                                                  |                  | Administrative Unit Outcomes Assessment Strategies                                    | Related Activities | Tasks Related Items                       |  |  |  |  |
|    | C - administrative - Dean Chuuk Campus > Administrative Unit Plan > Administrative Unit Outcomes |                  |                                                                                       |                    |                                           |  |  |  |  |
|    |                                                                                                  |                  |                                                                                       |                    |                                           |  |  |  |  |
|    | _                                                                                                | Administrative   |                                                                                       |                    |                                           |  |  |  |  |
|    |                                                                                                  | Name             | Administrative Unit Outcome                                                           | AUO Status         | <b>`</b> ,                                |  |  |  |  |
| ۲  | ۲                                                                                                | CCA1             | Promote faculty and staff involvement in college committees.                          | Active             | edit   copy   delete                      |  |  |  |  |
| ۲  | ۲                                                                                                | CCA2             | Increase student participation in the development of college policies and procedures. | Active             | <u>edit</u>   <u>copy</u>   <u>delete</u> |  |  |  |  |
|    |                                                                                                  |                  |                                                                                       |                    |                                           |  |  |  |  |

# Step 3: Change AUO Assessment Cycle to 2013-2014, select (active or inactive) and set your start and inactive (end) dates:

| Administrative Unit Outcome Name | CCA1                                                         |
|----------------------------------|--------------------------------------------------------------|
| Administrative one outcome name. |                                                              |
| Administrative Unit Outcome:     | Promote faculty and staff involvement in college committees. |
| AUO Assessment Cycle:            | 2012 - 2013<br>2013 - 2014<br>2014 - 2015                    |
| AUO Status:                      | Active                                                       |
| Start Date:                      | 10/1/2012                                                    |
| Inactive Date:                   | 9/30/2013                                                    |

## Save Changes (at bottom of screen)

Step 4: Select Assessment Strategies:

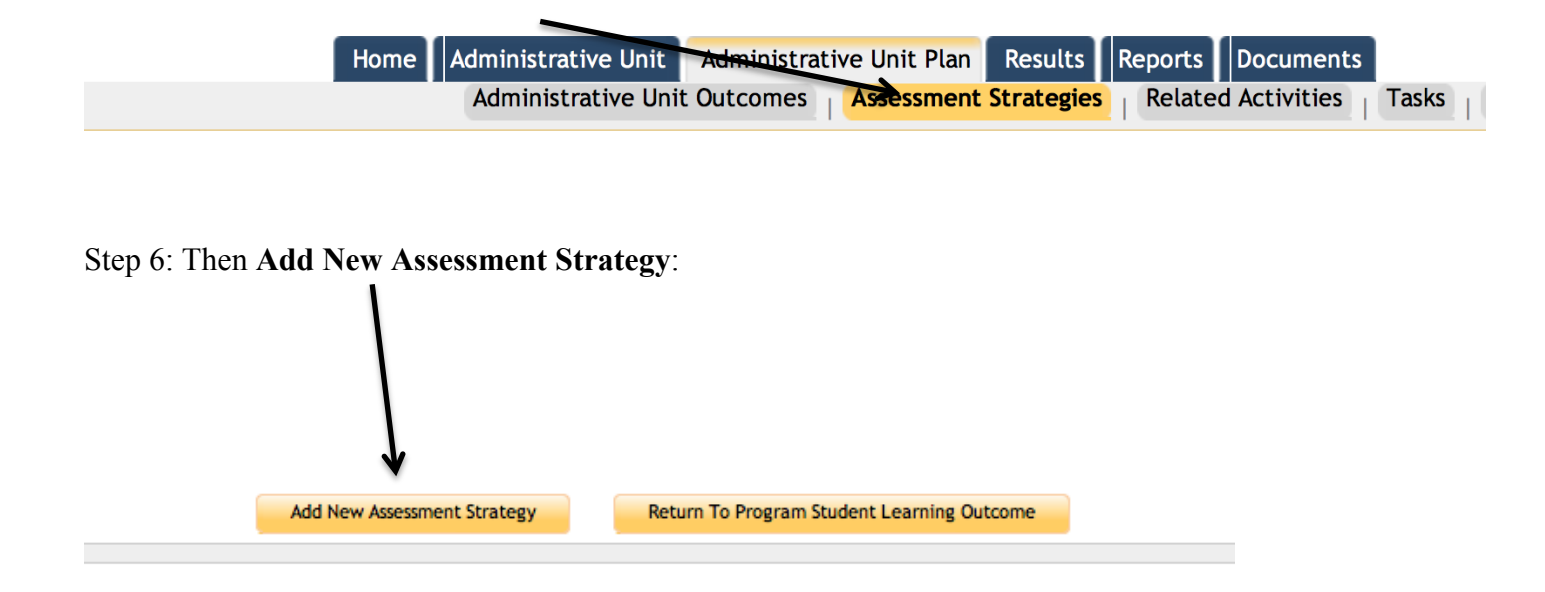

### Step 8: Fill out Assessment Strategy:

| Assessment Type:     | L        |                                                                                |
|----------------------|----------|--------------------------------------------------------------------------------|
| Assessment Strategy: |          | Shorts description of assessment                                               |
| Target:              |          | Set your expected target, if<br>no target is available,<br>establish baseline. |
| Notes:               |          |                                                                                |
| Active:              | <u>ح</u> |                                                                                |

Save Changes (at bottom of screen)